- I need to swap my duty
- I can't do my duty and can't get a swap

First you need to log in to Dutyman [see DutyMan FAQ #1 if you don't know how to login or have problems with your password]

## If you experience any difficulties with finding a swap or attending your dates please contact your OD/Team Leader ASAP

If you encounter problems with using Dutyman to swap- contact <u>dutyman@littletonsc.co.uk</u>.

Once logged in your home screen is shown. Select either of the <u>Request a duty swap</u> options.

| Littleton Sailing Club (Sailing Team Duties)                                              |                                                                                                    |
|-------------------------------------------------------------------------------------------|----------------------------------------------------------------------------------------------------|
| Roster   Directory   Profile   Password   Activity Log   Smartphones   Log Out   How do L |                                                                                                    |
| Calendar View List View Help What The Symbols Mean                                        |                                                                                                    |
| January 2014                                                                              | Home                                                                                                    |
| February 2014                                                                             | You are logged in as                                                                                                    |
| Sun 02 February                                                                           |                                                                                                    |
| Late Winter Series Day 3 Click on a month, a date or an event in the calendar             | What do you want to do next?                                                                                                    |
| Late Winter Series Day 4 to view the corresponding duties.                                | Perment a duty even                                                                                                    |
| ✓ Sun 16 February Click ► to expand ↓ to collapse                                         |                                                                                                    |
| Late Winter Series Day 5                                                                  | Volunteer for a duty                                                                                                    |
| Sun 23 February Your duties are highlighted in red                                        | Confirm your duties                                                                                                    |
| March 2014                                                                                | Print or export a list of your duties                                                                                                    |
| ▶ April 2014                                                                              |                                                                                                    |
| ▶ May 2014                                                                                | Your duties on your smartphone                                                                                                    |
| ▶ June 2014                                                                               | Update your contact details                                                                                                    |
| ▶ July 2014                                                                               | Change your password                                                                                                    |
| August 2014                                                                               | Resend your Welcome Message                                                                                                    |
| September 2014                                                                            | 3                                                                                                    |
| October 2014                                                                              | Bookmark this page                                                                                                    |
| November 2014                                                                             | Make sure you receive emails                                                                                                    |
| December 2014                                                                             | No. In the second second |
|                                                                                           | 2                                                                                                    |

The Dutyman <u>How do I</u> tab is very helpful and once you are on the swap page the <u>How</u> requesting a duty swap works shows the process in more detail.

Littleton SC recommendations, tips and requirements:

- Limit your number of requests to a maximum of 5 at a time
- Always add an explanatory message
- Always tick the Mail me a summary box
- Members actively seeking a swap have their swap symbol highlighted
- Members without email, don't have a swap icon and therefore you cannot use Dutyman to swap with them
- Remember that the first person to accept your request gets the swap; all other requests are then null.
- If your duty date is close, try phoning to ask for swaps first. Not everyone checks their emails regularly.
- Even if you agree a swap by telephone or email or in person you must then use Dutyman to record your swap.
- Once you get your swap, inform your OD/Team leader [and optionally the OD of the new duty] of the change.

## If you experience any difficulties with finding a swap or attending your dates please contact your OD/Team Leader ASAP

If you encounter problems with using Dutyman to swap contact <u>dutyman@littletonsc.co.uk</u>.